| Classification                         | WinPAC Develop                       | oment F      | AQ           |              |                | No.           | 5-013-00   |
|----------------------------------------|--------------------------------------|--------------|--------------|--------------|----------------|---------------|------------|
| Author                                 | Tunglu-Yu                            | /ersion      | 1.0.0        | Date         | 2018/03/23     | Page          | 1/3        |
| 如何使用自動撥接GPRS網路與斷線自動重撥                  |                                      |              |              |              |                |               |            |
| Applies to:                            |                                      |              |              |              |                |               |            |
| 平台                                     |                                      | OS 版         |              | <u> </u>     | VinPAC/ViewP   | PAC utility 版 | τ <i>φ</i> |
| WP-9x2x                                | х<br>Х                               | 門有成          | 《平首週用        | 1            | Yu uuuuy 汉有江   | 门り卅勝          |            |
| WP-523                                 | x                                    | -            |              |              |                |               |            |
| VP-2242<br>VP-x231                     | <u>x</u>                             |              |              |              |                |               |            |
| VP-x201                                |                                      |              |              |              |                |               |            |
| Auto Dialan 🚟                          |                                      | 日日本体人        | / ウチレジトオのの / |              |                |               | 00/10%时间在  |
| AutoDialer,可」<br>發生斷線時,自               | 以讓使用者設定<br>動重新撥接上網                   | ,            | 全目動搬接3G/     | 4G網路<br>乍    | 各, 建           | 路。业仕,         | 3G/4G網路    |
| 注: 安裝 SIM 卡                            | 前,請先將 Pin 碼                          | 馬鎖定 SI       | M卡的功能取       | 消 <b>,</b> 不 | 然會無法撥接」        | 上網            |            |
| Step 1: 在 <u>\\syst</u>                | tem_disk\tools\A                     | utoDial      | er資料夾中,      | 執行Au         | toDialer.exe   |               |            |
| <u>File Edit Viev</u>                  | w <u>G</u> o F <u>a</u> vorites      |              |              |              |                |               |            |
| Address  \System_                      | _Disk\Tools\AutoDialer               | _            |              |              |                |               |            |
|                                        | *                                    |              |              |              |                |               |            |
| (AutoDialer) Pow                       | er3G Power3GNet                      |              |              |              |                |               |            |
| $\sim$                                 |                                      |              |              |              |                |               |            |
| Step 2: 輸入資料                           | et 🔰                                 |              |              |              |                |               |            |
| (1) Connection                         | : 3G/4 <mark>G</mark> 網絡連約           | 泉名稱,<br>ゼ    | 在"Start->Set | tings->      | Network and    | Dialup Con    | inections" |
| 注: 3G/4G 網絡<br>FAQ: w2-026-1           | 設正力式,請參 <sup>5</sup><br>How to conne | 亏<br>ct with | the mobile r | networl      | k tc.pdf       |               |            |
| http://ftp.icpdas                      | .com/pub/cd/win                      | pac an       | 1335x/wp-523 | 1/docu       | ment/faq/syste | em mainte     | nance/     |
| File Edit view Advanced X 🗃 🖭          |                                      |              |              |              |                |               |            |
|                                        |                                      |              |              |              |                |               |            |
| Connection Connection                  |                                      |              |              |              |                |               |            |
| AutoDialer V1.00 for WEC 7             |                                      |              |              |              |                |               |            |
| Connection: My Connection Dial up      |                                      |              |              |              |                |               |            |
| Username: guest Hang up<br>Save Config |                                      |              |              |              |                |               |            |
| Passworu: guest                        |                                      |              |              |              |                |               |            |
| Fail Limit: 10                         |                                      |              |              |              |                |               |            |
| Ping interval: 5 S                     |                                      |              |              |              |                |               |            |
| Status:                                |                                      |              |              |              |                |               |            |
|                                        |                                      |              |              |              |                |               |            |
|                                        |                                      |              |              |              |                |               |            |
| ICP DAS Co., Ltd. Technical document   |                                      |              |              |              |                |               |            |

| Classification | WinPAC Development FAQ |         |       |      |            | No.  | 5-013-00 |
|----------------|------------------------|---------|-------|------|------------|------|----------|
| Author         | Tunglu-Yu              | Version | 1.0.0 | Date | 2018/03/23 | Page | 2/3      |

(2) Username: 3G/4G 撥接網路,使用者名稱,通常你可以從你的 3G/4G 服務提供商得到它。例如:如果你的 3G/4G 服務提供商中華電信在台灣,請輸入 guest

(3) Password3G/4G:撥接網路,使用者密碼,通常你可以從你的 3G/4G 網絡服務提供者得到它。 例如:如果你的 3G/4G 服務提供商中華電信在台灣,請輸入 guest

(4) Ping IP: 連接到互聯網後,它會定期 ping 此 IP->預設為 211.76.107.27(www.google.com)

(5) Fail Limit: 如果 ping IP 失敗次數超過該值,認定為網路斷線,會自動重撥 3G/4G 網路連接。

(6) Ping interval: 每次 Ping IP 的間隔時間(單位為秒)。

(7) Statu: 連接狀態說明。

Step 3: 點擊"Save Config"按鈕,儲存設定值。

| AutoDialer V1. | 00 for WEC 7  | _ ×         |  |
|----------------|---------------|-------------|--|
| Connection:    | My Connection | Dial un     |  |
| Username:      | quest         | Hang up     |  |
| Password:      | quest         | Save Config |  |
| Ping IP:       | 211.76.107.24 |             |  |
| Fail Limit:    |               | 🗌 no PW     |  |
| Ping interval: | 5 A S         |             |  |
| Status:        |               |             |  |
| _              |               |             |  |

Step 4: 點擊"Dial up"按鈕,連接 3G/4G 網路,撥號成功後,會出現 Ping IP 成功訊息。 注: 點擊 Hang up,中斷 3G/4G 網路連線

| Connection: My Connectio   | n            | Dial up     |  |
|----------------------------|--------------|-------------|--|
| Username: guest            |              | Hanq up     |  |
| Password: guest            |              | Save Config |  |
| Ping IP: 211.76.107.2      | 1            |             |  |
| Fail Limit: 10             | ▲<br>▼       |             |  |
| Ping interval: 5           | ∳ s          |             |  |
| Status: Ping 211.76.107.24 | success at 2 | 2016/06/26  |  |
|                            |              |             |  |
|                            |              |             |  |
|                            |              |             |  |

| Classification                                   | WinPAC Deve              | elopment F                    | AQ              |              |                     | No.          | 5-013-00     |
|--------------------------------------------------|--------------------------|-------------------------------|-----------------|--------------|---------------------|--------------|--------------|
| Author                                           | Tunglu-Yu                | Version                       | 1.0.0           | Date         | 2018/03/23          | Page         | 3/3          |
| Step 5: 執行桌面上的PAC_utility,設定開機自動執行AutoDialer.exe |                          |                               |                 |              |                     |              |              |
| My Device taskm                                  | PAC Utility<br>File Help | [1.2.1.6]                     |                 |              |                     |              | _ 🗆 ×        |
|                                                  | General D                | isplay 🛛 IP Con               | fig Network Dev | rice Informa | ation Auto Execut   | tion Rotary  | Execution Sy |
|                                                  | ility                    | _                             | Program 1: 🌈    | ystem_Disk   | <\Tools\AutoDialer1 | AutoDialer.e | exe Browse   |
| Explorer                                         |                          |                               | Program 2:      |              |                     |              | Browse       |
| <b>*</b>                                         |                          | 3                             | Program 3:      |              |                     |              | Browse       |
| Microsoπ<br>WordPad                              |                          | -                             | Program 4:      |              |                     |              | Browse       |
| <b>,</b>                                         | At most<br>can be        | : 10 programs<br>specified to | Program 5:      |              |                     |              | Browse       |
| My<br>Documents                                  | execute<br>at syste      | automatically<br>m startup.   | , Program 6:    |              |                     |              | Browse       |
| 18                                               | ,                        |                               | Program 7:      |              |                     |              | Browse       |
| dcon_utilit                                      |                          |                               | Program 9:      |              |                     |              | Browse       |
| Y <sub>ce</sub>                                  |                          |                               | Program10:      |              |                     |              | Browse       |
| vcep                                             |                          |                               |                 | Clean        |                     |              | Anniv        |
| ri i                                             |                          |                               |                 | Cicari       |                     |              |              |
| Stan Gi信力手即                                      | 1 <sup>1</sup> 燃化,合白垂    |                               | 10 2000         |              | X                   |              |              |
| Step 0.母八里田                                      | 100位,昌日到                 | 理按 30/                        | +0 和可止合         |              |                     |              |              |
| AutoDialer V1.00                                 | for WEC 7                |                               | _ ×             |              |                     |              |              |
| Connection: M                                    | y Connection             |                               | Dial up         |              |                     |              |              |
| Username: gu                                     | Jest                     |                               | ang up          |              |                     |              |              |
| Password: gu                                     | Jest                     | Sav                           | /e Config       |              |                     |              |              |
| Ping IP: 21                                      | 11.76.107.24             | Ξ_                            |                 |              |                     |              |              |
| Fail Limit: 10                                   | )                        | n                             | PW              |              |                     |              |              |
| Ping interval: 5                                 | A                        | s                             |                 |              |                     |              |              |
| Status: Ping 211                                 | L.76,107.24 succe        | ss at 2016/0                  | 6/26            |              |                     |              |              |
|                                                  |                          |                               |                 |              |                     |              |              |
| 18                                               |                          |                               |                 |              |                     |              |              |
| dcon_utilit                                      |                          |                               |                 |              |                     |              |              |
| V                                                |                          |                               |                 |              |                     |              |              |
| vcep                                             |                          |                               |                 |              |                     |              |              |
|                                                  |                          |                               |                 |              |                     |              |              |
|                                                  |                          | ICP DAS                       | Co., Ltd. Tech  | nnical do    | cument              |              |              |